## 「GTEC」試験アプリのネットワーク情報

GTEC試験アプリを起動時に 『Network Reachability』の項目が【NG】となる場合、 Proxyサーバに以下のGTECのネットワーク情報を設定していただくことで接続ができるケースがあります。

#### ◆試験アプリ起動時のNetworkエラー

| Getting started 2: machine check |                           |                           |       |  |  |  |  |  |
|----------------------------------|---------------------------|---------------------------|-------|--|--|--|--|--|
| Test                             | Requirement               | Machine                   | Resul |  |  |  |  |  |
| OS                               | Windows<br>Vista or later | Windows<br>8 or later     | ОК    |  |  |  |  |  |
| Memory Size                      | 1024 MB                   | 3985 MB                   | ОК    |  |  |  |  |  |
| Disk Size                        | 600 MB                    | 61118 MB                  | ОК    |  |  |  |  |  |
| Sound Device                     | Any Device                | スピーカー (Realtek High Defir | ОК    |  |  |  |  |  |
| Microphone Device                | Any Device                | None                      | NG    |  |  |  |  |  |
| Windows Media Player             | -                         | 12                        | ОК    |  |  |  |  |  |
| Network Reachability             | -                         | -                         | NG    |  |  |  |  |  |

◆Proxyサーバの登録などに必要なGTECの情報

[ホスト名] exam.gtecbiz.com [グローバルIP] 182.16.238.151 [プロトコル/ポート番号] https:/443 [プログラム名] CbtEngine.FrontEnd.Gtec.exe

試験環境でNGの項目があります。該当項目の設定を変更した上で、再度アプリを立ち上げてください。

OK

Active Directoryのグループポリシーをご利用の場合、Proxyサーバの設定だけ を変更してもActive Directoryの設定がクライアントPCの設定を上書きしてしまう ため正常に機能しないケースがあるようです。

Windows Server 2012以降でActive Directoryのグループポリシーを 利用している場合、「グループポリシー管理エディター」の「基本設定」⇒「コントロー ルパネルの設定」⇒「インターネット設定」からIE10(及びIE11)のProxyの設定が 可能です。

「GTEC」は、株式会社ベネッセコーポレションの登録商標です。

# 「GTEC」試験WEBのネットワーク情報

GTEC試験WEBを受検時に『Network Error』が表示され受検ができない場合、 Proxyサーバに以下のネットワーク情報を設定していただくことで接続ができるケースがあります。

### ◆試験アプリ起動時のNetworkエラー

| 確認            |       |      |
|---------------|-------|------|
| Network Error |       |      |
|               | キャンセル | リトライ |

◆Proxyサーバの登録などに必要なGTECの情報

[ホスト名] cache.gtecbiz.com [グローバルIP] 182.16.238.207 [プロトコル/ポート番号] https:/443

Active Directoryのグループポリシーをご利用の場合、Proxyサーバの設定だけ を変更してもActive Directoryの設定がクライアントPCの設定を上書きしてしまう ため正常に機能しないケースがあるようです。

Windows Server 2012以降でActive Directoryのグループポリシーを 利用している場合、「グループポリシー管理エディター」の「基本設定」⇒「コントロー ルパネルの設定」⇒「インターネット設定」からIE10(及びIE11)のProxyの設定が 可能です。

「GTEC」は、株式会社ベネッセコーポレションの登録商標です。

## AI Remote Supporterのネットワーク情報

AI Remote Supporter 付き「GTEC」を受検時に『Network Error』が表示され受検ができない場合、 「GTEC」試験WEBのネットワーク情報の設定に加え、Proxyサーバに以下のネットワーク情報を設定していただくことで 接続ができるケースがあります。

### ◆試験アプリ起動時のNetworkエラー

# 確認 Network Error キャンセル リトライ

### ◆Proxyサーバの登録などに必要なGTECの情報

[ホスト名] gtecbiz.remote-supporter.com [グローバルIP] 45.60.15.22 [プロトコル/ポート番号] https:/443

Active Directoryのグループポリシーをご利用の場合、Proxyサーバの設定だけ を変更してもActive Directoryの設定がクライアントPCの設定を上書きしてしまう ため正常に機能しないケースがあるようです。

Windows Server 2012以降でActive Directoryのグループポリシーを 利用している場合、「グループポリシー管理エディター」の「基本設定」⇒「コントロー ルパネルの設定」⇒「インターネット設定」からIE10(及びIE11)のProxyの設定が 可能です。

「GTEC」は、株式会社ベネッセコーポレションの登録商標です。

# 「GTEC」団体管理者ページ、マイページのネットワーク情報

GTEC団体管理画面やマイページの画面が開かない場合、Proxyサーバやホワイトリストなどに以下のGTECのネットワーク 情報を設定していただくことで接続ができるケースがあります。

### ◆団体管理者ページ

| G  | TEC             |                  |                          | 4 -    |  |  |  |  |  |  |
|----|-----------------|------------------|--------------------------|--------|--|--|--|--|--|--|
| æ  | トップ             | 団体試験実施管理 > 試験状況! | 23会                      |        |  |  |  |  |  |  |
| ø  | 団体試験実施管理 >      |                  |                          |        |  |  |  |  |  |  |
|    | 試験一覧            | ■ 検索条件           |                          | $\sim$ |  |  |  |  |  |  |
|    | 受検者登録           | 代理店              | JPX00002 トライアル           | -      |  |  |  |  |  |  |
|    | 試験状況照会・スコア照会    | 団体               | 20100012 201711システム動作確認用 | *      |  |  |  |  |  |  |
| 47 | 団体チケット管理 >      | テストコード           |                          |        |  |  |  |  |  |  |
| 4  | 受検者管理           | 4Ti4L 4          |                          |        |  |  |  |  |  |  |
|    | メール管理           | 契約名 ()           |                          |        |  |  |  |  |  |  |
| ** | 団体管理 >          | 帳票完成時刻           | ₩ ↔ ₩                    |        |  |  |  |  |  |  |
| Ø  | 操作マニュアルダウンロード > | ▲ ▶ あいまい検索       |                          | Q検索    |  |  |  |  |  |  |
| ٩, | パスワード設定 >       |                  |                          |        |  |  |  |  |  |  |

### ◆Proxyサーバの登録などに必要なGTECの情報

[ホスト名] order.gtecbiz.com [グローバルIP] 182.16.238.150 [プロトコル/ポート番号] https:/443

### ◆マイページ

| GTEC                                     | :            | 1<br>HOME (5          | <b>ネ</b><br>マイページ) | <br>受検⊭≃!  | 255 受検エン<br>が必要な方の手      | NU- 1/2<br>Neu2196 |            | 団体コード<br>受検者ID<br><sup>ト</sup> 前回ログイ | : XBI00001<br>: GALRSA0<br>ン日時 : 2018/02/0- | 100<br>4 19:55    |                  |                    |
|------------------------------------------|--------------|-----------------------|--------------------|------------|--------------------------|--------------------|------------|--------------------------------------|---------------------------------------------|-------------------|------------------|--------------------|
| 🧥 номе                                   | (マイページ)      |                       |                    |            |                          |                    |            |                                      |                                             |                   |                  |                    |
| ◎ テストー覧 2・・・アンケート ●・・・スコアレポート ■・・・過回顧問編集 |              |                       |                    |            |                          |                    |            |                                      |                                             |                   |                  |                    |
| レポート                                     | テストコード 🕸     | テスト名称                 |                    | 試験<br>時間 ≑ | 利用<br>有効期間 ⇔             | ステータスキ             | 受検日 🗘      | Total<br>スコア≑                        | Listening<br>スコア \$                         | Reading<br>スコア \$ | Writing<br>スコア ≑ | Speaking<br>スコア \$ |
| ÷ e                                      | A2TAKNBC42T9 | BiC-Academic-LR-Trial | Academic<br>LR     | 30分        | 2017年9月4日~<br>2019年3月31日 | 受検済                | 2017/12/07 | 73                                   | 48                                          | 25                | 0                | 0                  |